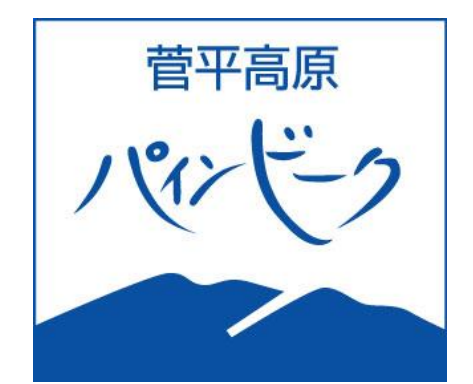

# WEBストア

# ・シーズン券 購入方法

# MYカードあり チャージ購入

STEP.1 アカウント登録(別紙参照) ※システム変更のためご購入者全員の再登録をお願いいたします。 STEP.2 シーズン券購入 STEP.3 支払(クレジット決済)

## STEP.1 アカウント登録(別紙参照)

### STEP.2 シーズン券購入 ※ログインしてお進みください。

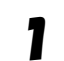

2

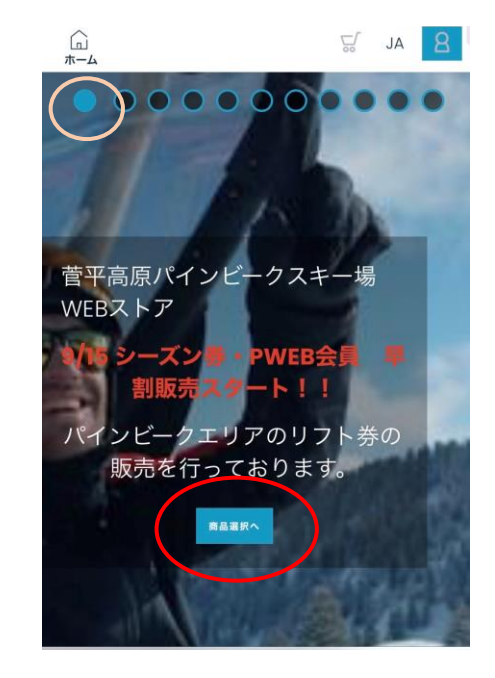

WEBストア トップページの 「商品選択へ」

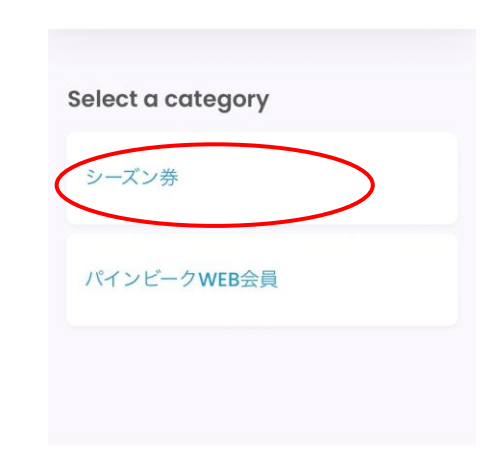

クイックリンク 商品選択 支払いへ進む 設定 ・シーズン券 選択

(次の画面もシーズン券選択してくだ さい。)

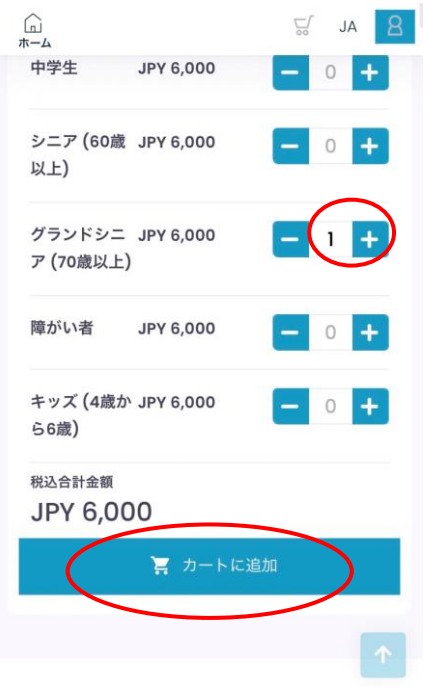

- ・購入する区分の数字を1にする。
- ・カートに追加

クイックリンク

3

Δ

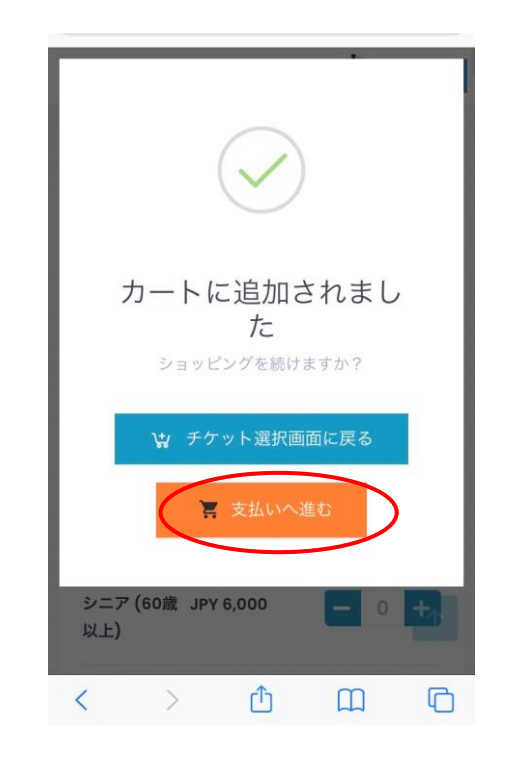

・支払いへ進む

| <b>早割シーズン券</b><br><sub>大人</sub> JPY 51,000                                                                                                    |                     |
|----------------------------------------------------------------------------------------------------|---------------------|
| ▶特典1 1億円賠責保険付帯(当スキー場ご利用時)                                                                                                    |                     |
| <ul> <li>▶ 特殊2 午朝 / 町からリフトのご果車をいただけます。</li> <li>▶ 特殊3 ボール(ゲート) 練習コースをご利用<br/>いたがはます</li> </ul>                                                |                     |
| <ul> <li>Article (1) (k, 7) (k)</li> <li>Article (1) (k) (k) (k)</li> <li>Article (1) (k) (k) (k)</li> <li>Article (1) (k) (k) (k)</li> </ul> | ・「チク                |
| ビーク パイン (ログイン)                                                                                                    |                     |
| 太朗 パイン<br>新しい登録者                                                                                                    | ・「チク                |
| - · · · · · · · · · · · · · · · · · · ·                                                                                                    |                     |
| ○ 引換券 🧭 チケットのチャージ                                                                                                    | • 「WT<br>登録         |
|                                                                                                    |                     |
| N9811008-TAS-LYM                                                                                                    |                     |
| QRコードのスキャン                                                                                                    |                     |
| - 趙写真                                                                                                    | / мү <del>л</del> - |
|                                                                                                    | がついて                |
|                                                                                                    | WTPナン               |
|                                                                                                    | めお間違                |
|                                                                                                    | 「別のヨ                |
|                                                                                                    | シーズン                |
| ドをお願い致します。その後、スキー場にて<br>書類を審査し問題がないようでありましたら                                                                                                  | を人力す<br>りますの        |
| 承認後、お客様に承認完了メールが届きま<br>す。不正行為やコース外滑走、施設における<br>まし、サーマースを見たたまで                                                                                 |                     |
| 者しいルール、マナー遅及が見交けられに場合、本人確認書類の未承認のお客様が所持す<br>るチケットを無条件で利用停止させていただ                                                                              |                     |
| きます。                                                                                                    | 同音に                 |
|                                                                                                    |                     |
|                                                                                                    | (本人催<br>の方はチ        |
| ここにファイルをドロップ<br>(スマートフォン・タブレ                                                                                                    |                     |
| ットの方はここをタップし                                                                                                    |                     |
|                                                                                                    |                     |
|                                                                                                    |                     |
| Ū                                                                                                    | キャンセルの場合はゴミ箱へ       |
| 合計金額: JPY 51,000                                                                                                    |                     |
| クーポントカ                                                                                                    |                     |
| 海田                                                                                                    |                     |
| 支払いにてクーポンコードによる割引が適用され                                                                                                    |                     |
| <i>в</i>                                                                                                    | <del>.+.</del> +//、 |
| (支払いへ進む) 个                                                                                                    | 文払い                 |
|                                                                                                    |                     |
|                                                                                                    |                     |

- 「チケット所有者」
   (使用する方)選択
- •「チケットのチャージ」選択
- 「WTP」タップ(クリック)し
   登録したナンバー選択

※ アカウント登録で未登録の方 はWTPナンバー打込。スマート フォンの方はMYカードの裏のQR コードを「QRコードのスキャン」タッ プし読み込んでください。

/ MYカードには1枚1枚WTPナンバー がついております。

WTPナンバーにシーズン券を紐づけるた めお間違えの無いようお願いいたします。

1 別のチケットをご購入の際、 シーズン券購入に使用したWTPナンバー を入力すると上書きされ、使用できなくな りますのでご注意ください!

同意にチェック

(本人確認書類アップロード済み の方はチェック欄はでません)

支払いへ進む

|        | 曹平高原 ノビンビク                                                      |                                     |
|--------|-----------------------------------------------------------------|-------------------------------------|
|        | 八 概要                                                            |                                     |
| 6      | 早割シーズン券, 大人<br>JPY 51,0                                         | 00                                  |
|        | <sup>税抜き JPY 46,3</sup><br>税 JPY 4,63<br>合計金額: <b>JPY 51,00</b> | <sup>64</sup><br><u>6</u> 続ける<br>00 |
|        | クレジットカードの保存                                                     |                                     |
|        | 3Dセキュア(本人認証サービス)のフローにつきまし<br>て                                  |                                     |
| EP.3 3 | を払い (クレジットカート                                                   | でのお支払い)                             |
|        | オンライン決済                                                         |                                     |
|        | お支払い金額:¥51,000<br>カード情報を入力してください。                               | 各カード情報を入力 → 購入                      |
|        | カード番号<br>ハイフンで区切らないで、番号のみを入力してください<br>有効期限(月/年): 01 、 21 、      |                                     |
|        | セキュリティコード                                                       | 1234567<br>1<br>SAMPLE              |
|        | キャンセルしてサイトに戻る                                                   | クレジットカード裏面の氏名記入欄にある数字 下3桁           |

### ご購入後選択したMYカードに 自動でチャージされます。

オープン後 そのままゲートへお進みいただけます!

ご自分のアカウントで 家族分など他のリフト券を購入したい場合

ご家族のリフト券やその他のリフト券をWEBストアにてご購入の場合は サインアウト後、商品選択から行ってください。

商品選択→カートに追加→支払いへ進む→ログイン その後画面に従ってご購入下さい。

!注意!
 チケットチャージでご購入する際、シーズン券をご購入したWTPナンバーを選択すると
 ると
 上書きされシーズン券が消えます
 ご注意ください

|        | 曹平高原 ノビンビク                                                      |                                     |
|--------|-----------------------------------------------------------------|-------------------------------------|
|        | 八 概要                                                            |                                     |
| 6      | 早割シーズン券, 大人<br>JPY 51,0                                         | 00                                  |
|        | <sup>税抜き JPY 46,3</sup><br>税 JPY 4,63<br>合計金額: <b>JPY 51,00</b> | <sup>64</sup><br><u>6</u> 続ける<br>00 |
|        | クレジットカードの保存                                                     |                                     |
|        | 3Dセキュア(本人認証サービス)のフローにつきまし<br>て                                  |                                     |
| EP.3 3 | を払い (クレジットカート                                                   | でのお支払い)                             |
|        | オンライン決済                                                         |                                     |
|        | お支払い金額:¥51,000<br>カード情報を入力してください。                               | 各カード情報を入力 → 購入                      |
|        | カード番号<br>ハイフンで区切らないで、番号のみを入力してください<br>有効期限(月/年): 01 、 21 、      |                                     |
|        | セキュリティコード                                                       | 1234567<br>1<br>SAMPLE              |
|        | キャンセルしてサイトに戻る                                                   | クレジットカード裏面の氏名記入欄にある数字 下3桁           |

### ご購入後選択したMYカードに 自動でチャージされます。

オープン後 そのままゲートへお進みいただけます!

ご自分のアカウントで 家族分など他のリフト券を購入したい場合

ご家族のリフト券やその他のリフト券をWEBストアにてご購入の場合は サインアウト後、商品選択から行ってください。

商品選択→カートに追加→支払いへ進む→ログイン その後画面に従ってご購入下さい。

!注意!
 チケットチャージでご購入する際、シーズン券をご購入したWTPナンバーを選択すると
 ると
 上書きされシーズン券が消えます
 ご注意ください